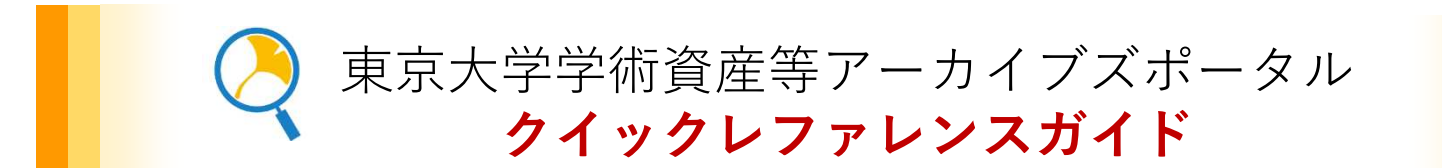

東京大学学術資産等アーカイブズポータルでは、これまで学内の様々な部局が個別にデジタル化し公開してきたコレクションを横断的に検索することができます。シンプルなキーワード検索、検索結果の絞り込み機能のほか、検索結果から1クリックで、求める資料の公開サイトへ遷移します。

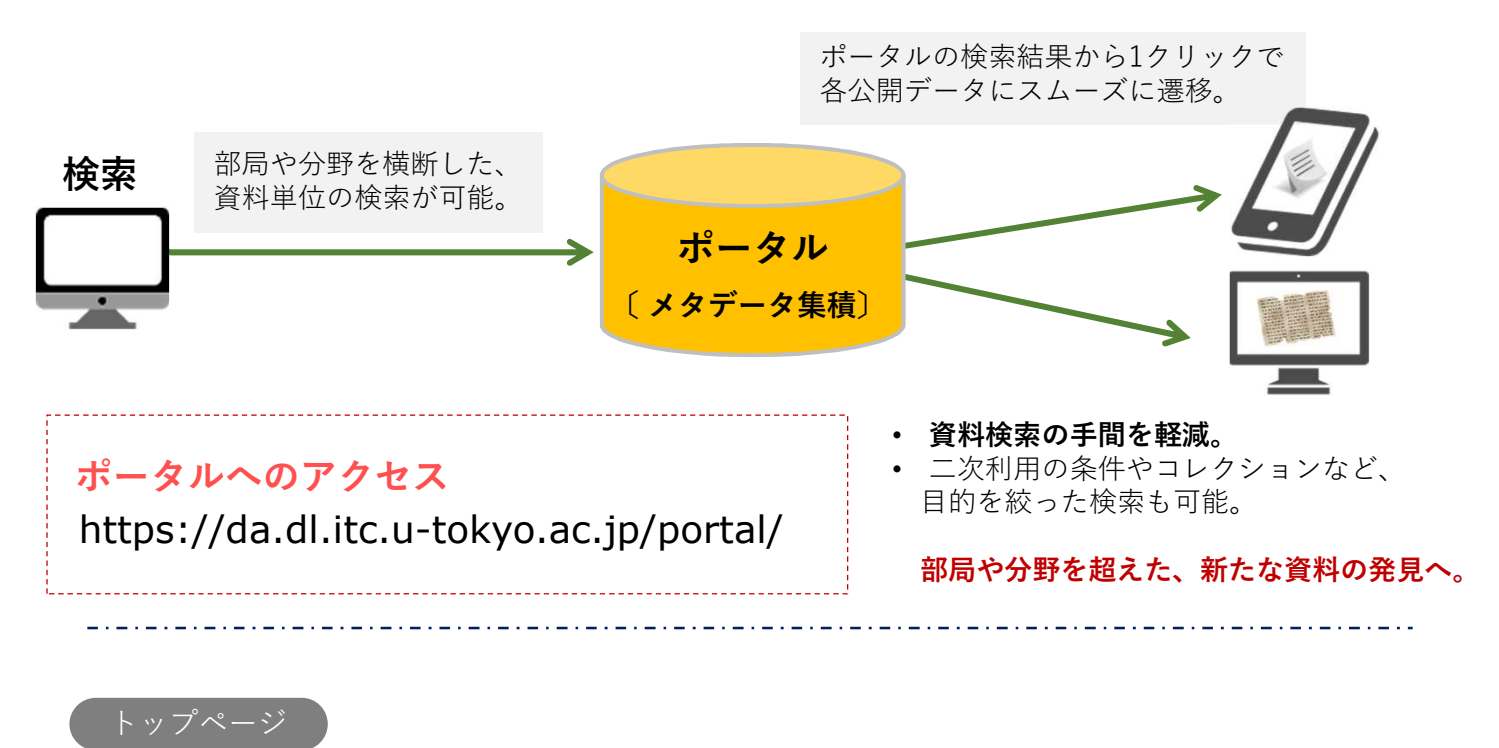

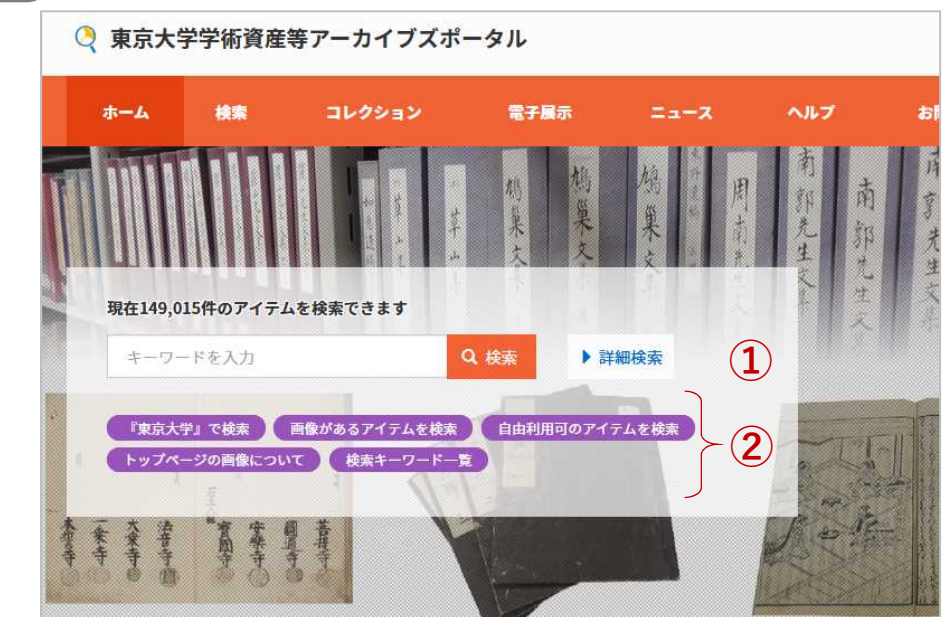

# ①キーワード検索欄

- 関心のある単語を入力してください。
- キーワードを何も入力せずに「検索」を 行うと、全件表示されます。
- 「詳細検索」を開くと、検索項目を指定 した効率的な検索が行えます。

## 21クリックボタン

 「「東京大学」で検索」「画像がある アイテムを検索」など、1クリックで条 件に合致した結果を得られます。

| キーワードを入力 Q 検索                                                                                                    | コレクション名         通           「         市次(1544)           「         市次(1544)           「         市政局部でのため、(1647)           「         市政市がため、(1647)           「         市政市がため、(1647)           「         市政市がため、(1647)           「         市政市がため、(1647)           「         市政市がため、(1647)           「         市政市がため、(1647)           「         市政市がため、(1647)           「         市政市がため、(1647)           「         市政市政市がため、(1647)           「         市政市政市がため、(1647)           「         市政市政市がため、(1647)           「         市政市政市がため、(1647)           「         市政市政市がため、(1647)           「         市政市政市がため、(1647)           「         市政市政市がため、(1647)           「         市政市政市がため、(1647)           「         市政市政市がため、(1647)           「         市政市政市政市がため、(1647)           「         市政市政市政市がため、(1647)           「         市政市政市政市がため、(1647)           「         市政市政市政市がため、(1647)           「         市政市政市政市がため、(1647)           「         市政市政市政市がため、(1647)           「         市政市政市政市政市政市政市政市政市政市政市政市政市政市政市政市政市政市政市政 | データ利用条件での絞り込みも可能                                                                                                    |
|----------------------------------------------------------------------------------------------------|----------------------------------------------------------------------------------------------------|----------------------------------------------------------------------------------------------------|
| <ul> <li>▶ 詳細被素</li> <li>51702件中1-20を表示</li> <li>ダウンロードされるアイテムは表示Hootsののみです。</li> <li>CSV ▼ エクスペート</li> <li>(4) 東京大学総理加勝功之(5) 文郎御福岡寺市</li> <li>20 ▼ 並び順 資料名(内順) ▼</li> <li>第</li> <li>第</li> <li< th=""><th rowspan="4">メディア(画像等)有無         「「有(51702)         「ШIIF (27793)         二 集(58633)         メディア(画像等)利用条件         □ 自由利用可(29551)         □ Public Domain Marked (17496)         □ CC BY (1842)         □ CC BY (2842)         □ CC BY-5A (12)         □ 弊џа (6595)         □ 飛走利用可(15541)         メタデータ利用条件         □ CC BY (8753)         □ CC BY (8753)         □ CC BY (8753)         □ CC BY (8753)         □ CC BY (8753)         □ CC BY (8753)         □ CC BY (8753)         □ CC BY (8753)         □ CC BY (8753)         □ CC BY (8753)         □ CC BY (8753)         □ CC BY (8753)         □ CC BY (8753)         □ CC BY (8753)</th></li<></ul> |                                                                                                    | メディア(画像等)有無         「「有(51702)         「ШIIF (27793)         二 集(58633)         メディア(画像等)利用条件         □ 自由利用可(29551)         □ Public Domain Marked (17496)         □ CC BY (1842)         □ CC BY (2842)         □ CC BY-5A (12)         □ 弊џа (6595)         □ 飛走利用可(15541)         メタデータ利用条件         □ CC BY (8753)         □ CC BY (8753)         □ CC BY (8753)         □ CC BY (8753)         □ CC BY (8753)         □ CC BY (8753)         □ CC BY (8753)         □ CC BY (8753)         □ CC BY (8753)         □ CC BY (8753)         □ CC BY (8753)         □ CC BY (8753)         □ CC BY (8753)         □ CC BY (8753) |
| Stream Lines II by prof. Henderson<br>助止面資料         5           平質案デジタルアーカイブ   桁段音数<br>平質案デジタルアーカイブ   桁段音数<br>平質素デジタルアーカイブ   作段者を                                                                                                    |                                                                                                    |                                                                                                    |
| ◆ 5%国防国債∞628<br>EMIRENT 51%<br>新社画資料                                                                                                    |                                                                                                    |                                                                                                    |
| American Control Control Heritages で見る。     American Control Heritages で見る。     Toggial Cultural Heritages で見る。                                                                                                    |                                                                                                    |                                                                                                    |

## ③ファセット項目(絞り込み項目)

「コレクション名」「種別」「メディア(画像等)有無」「メディア(画像等)利用条件」 「メタデータ利用条件」「関連年」「提供部局名」から、検索結果を絞り込むことができます。

#### ④メタデータのエクスポート

検索結果のメタデータを「CSV」「JSON」「refer/BibIX(BIX)」形式でエクスポートできます。

### ⑤検索結果表示

資料名をクリックすると検索結果詳細画面へ遷移します。「『〇〇』で見る」をクリック すると、直接、公開サイトへ移動します。

検索結果詳細画面

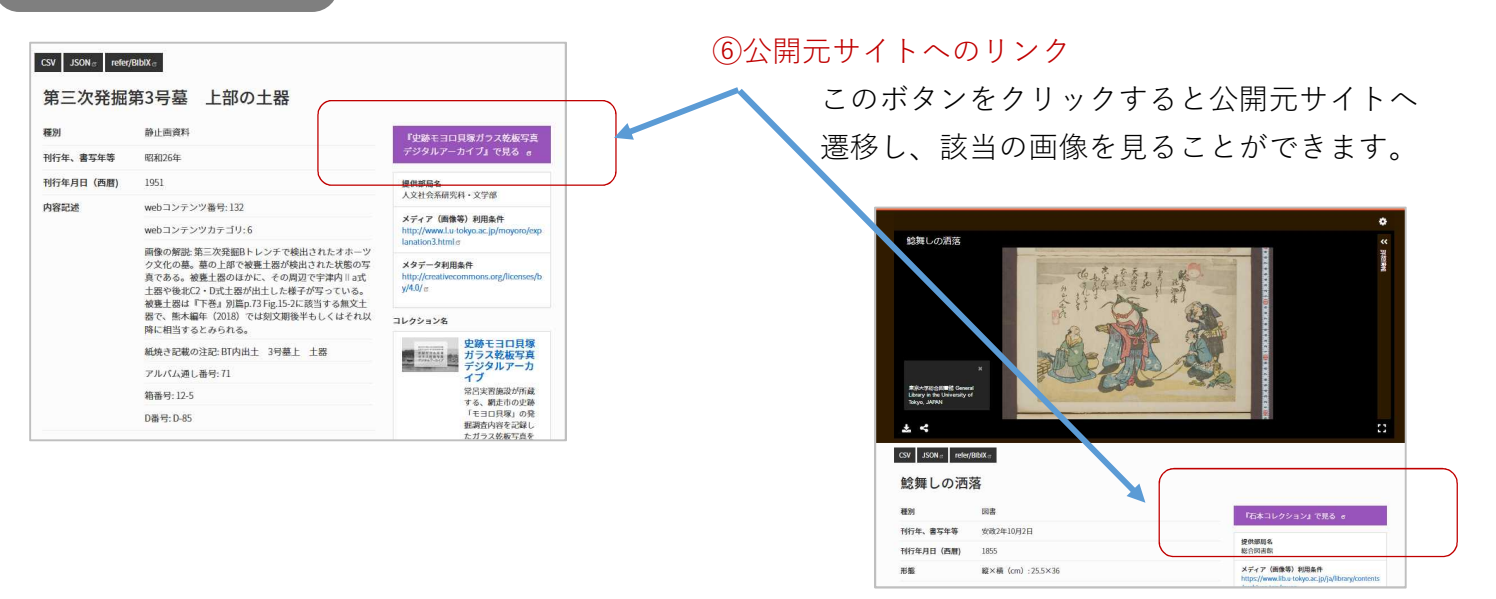

※IIIFで公開されている資料は詳細画面で画像も表示されます。

 ■ データの内容に関することは、各公開サイトの連絡窓口へお願いします。
 ■ 東京大学学術資産等アーカイブズポータル全般に関するお問い合わせ先: 東京大学学術資産アーカイブ化推進室(附属図書館総務課) digital-archive@lib.u-tokyo.ac.jp